## Como comprar en Proveeduría Virtual:

- 1 ingresar en <u>www.proveeduriavirtual.com</u>
- 2 Hacer clic en clientes como se muestra en la imagen:

|        |                 |        |        | L CLIENTES | ٩       |
|--------|-----------------|--------|--------|------------|---------|
| JUNTAS | FRECUENTES      | CONTAC | CTENOS | <b>℃</b> ° | Carrito |
|        |                 |        |        |            | -       |
| NK)    | <b>rapipa</b> s | 10     | Provin |            |         |

## 3 – Ahora haga clic en registrarse como muestra la imagen:

| ¡ATENCION!                                                                                                    |  |  |  |  |
|----------------------------------------------------------------------------------------------------|--|--|--|--|
| Para continuar con la compra, por favor INGRESAR con su usuario y contraseña.<br>Si no se encuentra registrado como usuario, haga clic en el botón de REGISTRAR. |  |  |  |  |
| INGRESAR REGISTRARSE                                                                                                    |  |  |  |  |
| Ingrese con su Email y Contraseña Email *                                                                                                    |  |  |  |  |
| su@email.com                                                                                                    |  |  |  |  |
| Contrasena *                                                                                                    |  |  |  |  |
| ◆ Ingresar                                                                                                    |  |  |  |  |

4 – Completa todos sus datos y hace clic en el botón registrarse. Con esto ya puede comprar en proveeduría virtual.

| Linen                            |                 |             |                    |
|----------------------------------|-----------------|-------------|--------------------|
| prueba@prueba.com                |                 |             | 1111111            |
| Dirección - Calle *              |                 | Calle Nro * |                    |
| prueba                           |                 |             | prueba             |
| Provincia *                      | Código Postal * | Teléfono Mo | vil o de Linea *   |
| Ciudad Autónoma de Buenos Aire 🔻 | 1111            | prueba      |                    |
| Contraseña *                     |                 |             | Confirmar Contrase |
|                                  |                 |             |                    |

5- Ahora para ingresar debe colocar el correo electrónico y la clave que proporcionó en el registro:

|         | <b>¡ATENCION!</b><br>Para continuar con la compra, por favor INGRESAR con su usuario y contraseña.<br>Si no se encuentra registrado como usuario, baga clic en el botón de REGISTRAR. |  |  |  |  |  |
|---------|----------------------------------------------------------------------------------------------------|--|--|--|--|--|
|         | INGRESAR REGISTRARSE                                                                                                    |  |  |  |  |  |
|         | Ingrese con su Email y Contraseña                                                                                                    |  |  |  |  |  |
| <u></u> | Email *                                                                                                    |  |  |  |  |  |
| 5       | su@email.com                                                                                                    |  |  |  |  |  |
|         | Contraseña *                                                                                                    |  |  |  |  |  |
| 5       |                                                                                                    |  |  |  |  |  |
|         | *)Ingresar                                                                                                    |  |  |  |  |  |